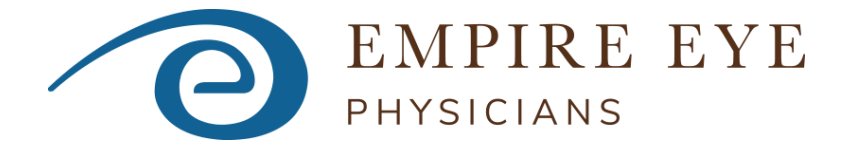

# **Ordering Brochures and Materials Online**

**STEP 1:** Go to: **empireeye.com** Click on "FOR DOCTORS." Select Order Brochures and Materials

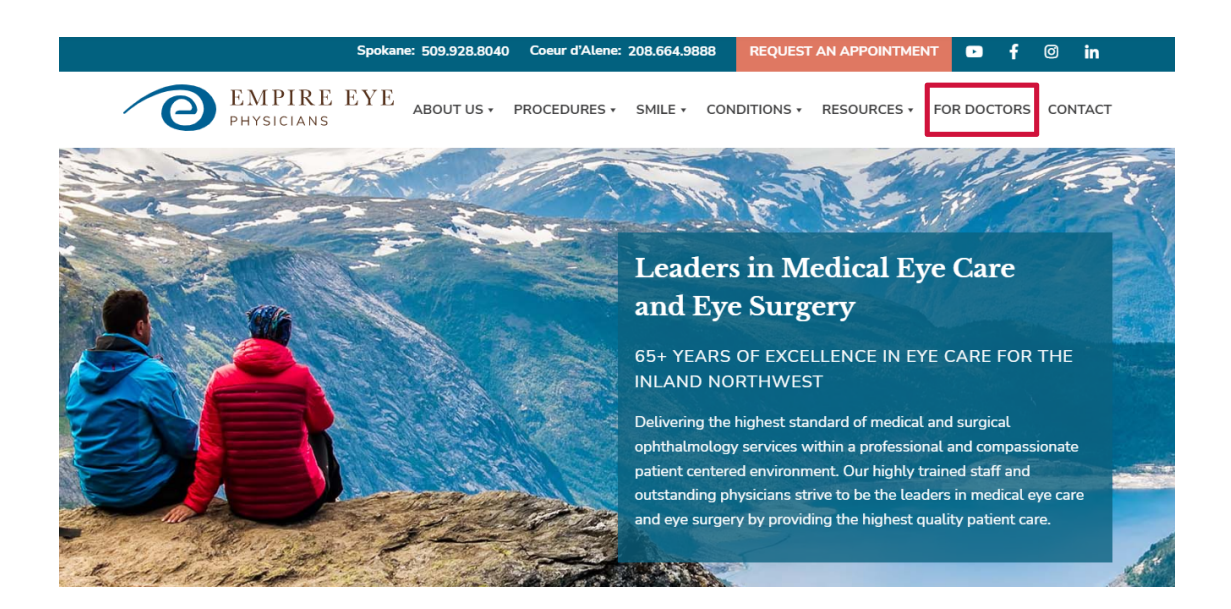

You will find links to the instructions and ordering website here.

## Order Brochures & Materials for Office Use

Order our complimentary brochures & materials for use in your office. When you place your order, a shipping charge will be visible, but you will not be billed.

Instructions for ordering Brochures & Materials can be found here. Please read these first.

To order brochures, business cards, and other materials click here. This takes you to our printer's storefront. Please follow the instructions above.

IF YOU HAVE QUESTIONS OR NEED HELP, PLEASE CONTACT US: KYLE.GEARY@EMPIREEYE.COM

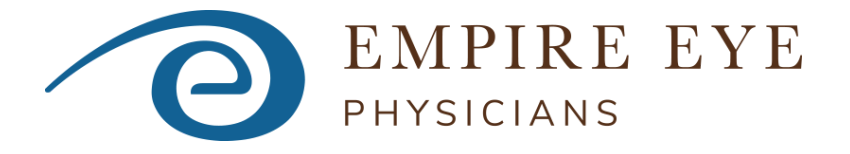

#### STEP 2: Enter this login ID and password to get into the NWES catalog

|                                   |                                                                                                    | line. Paper. Vision.                                                   |                                                                                                    |  |  |
|-----------------------------------|----------------------------------------------------------------------------------------------------|------------------------------------------------------------------------|----------------------------------------------------------------------------------------------------|--|--|
| Login ID: <b>physician office</b> |                                                                                                    | Please Login                                                           |                                                                                                    |  |  |
|                                   | Descword, evenbysicians                                                                                  | loginID:                                                               |                                                                                                    |  |  |
|                                   | Password. eyepitysicians                                                                                 | Password:                                                              | Forent your password?                                                                                           |  |  |
|                                   |                                                                                                    | P Login                                                                | Remember my Login ID                                                                                            |  |  |
|                                   |                                                                                                    |                                                                        | OR Sign Up                                                                                                    |  |  |
|                                   |                                                                                                    |                                                                        | 🗟 Sign Up                                                                                                    |  |  |
|                                   |                                                                                                    | If you have trou                                                       | ble logging in, please contact our support staff.<br>Phone: 206.768.2655<br>Email: <u>info@qualitypress.com</u> |  |  |
|                                   |                                                                                                    |                                                                        |                                                                                                    |  |  |
| Click o                           | on "Catalog"                                                                                             |                                                                        |                                                                                                    |  |  |
| Click o                           | on "Catalog"                                                                                             |                                                                        | —                                                                                                    |  |  |
| Click o                           | DON "Catalog"<br>CHANGING THE V<br>PHYSICIANS                                                            | VAY YOU SEE THE WORLD                                                  |                                                                                                    |  |  |
| lick o                            | CHANGING THE V<br>EMPIRE EYE<br>PHYSICIANS<br>Catalog My Account Shopping Cart He                        | VAY YOU SEE THE WORLD<br>mpireEye.com<br>elp File Specs                |                                                                                                    |  |  |
| /elcome                           | CHANGING THE V<br>CHANGING THE V<br>PHYSICIANS<br>Catalog My Account Shopping Cart He<br>sering Provider | VAY YOU SEE THE WORLD<br>npireEye.com<br>elp File Specs                | Losout                                                                                                    |  |  |
| Click C                           | CHANGING THE V<br>PHYSICIANS<br>Catalog My Account Shopping Cart He<br>arring Provider<br>unt            | VAY YOU SEE THE WORLD<br>npirtEye.com<br>elp File Specs                | LOGOUT                                                                                                    |  |  |
| Click c                           | EMPIRE EYE<br>PHYSICIANS<br>Catalog My Account Shopping Cart He<br>unt                                   | VAY YOU SEE THE WORLD<br>npireEye com<br>elp File Specs<br>QUICK LINKS | LOGOUT                                                                                                    |  |  |
| Click c                           | Catalog<br>Changing The V<br>PHYSICIANS<br>Catalog My Account Shopping Cart He<br>unt<br>Catalog         | VAY YOU SEE THE WORLD<br>npirtEye com<br>elp File Specs<br>QUICK LINKS | Logout                                                                                                    |  |  |
| Click c                           | Catalog<br>Catalog<br>Catalog<br>Catalog<br>Catalog                                                      | VAY YOU SEE THE WORLD<br>mpireFye.com<br>elp File Specs<br>QUICK LINKS | Logout                                                                                                    |  |  |
| Click c                           | Customer service representative                                                                          | VAY YOU SEE THE WORLD<br>npireEye com<br>elp File Specs<br>QUICK LINKS | LOGOUT<br>SALES REPRESENTATIVE                                                                                  |  |  |

For customer service please call us at 206.768.2655, or email us at info@qualitypress.com

## The next screen defaults to Empire Eye Business Cards with a menu on the left.

| Welcome, Physician Office |                                                                                                    |                                                                                                    | LOGOUT                                                 |  |  |  |
|---------------------------|----------------------------------------------------------------------------------------------------|----------------------------------------------------------------------------------------------------|--------------------------------------------------------|--|--|--|
| Catalog                   |                                                                                                    |                                                                                                    |                                                        |  |  |  |
| Empire Eye Physicians     |                                                                                                    | Appointment Cards<br>Showing 1 - 6 out of 6 products.                                                                                                    |                                                        |  |  |  |
| Inventorv                 | EMPIRE EYE                                                                                                    | EMPIRE EYE                                                                                                    | EMPIRE EYE                                             |  |  |  |
| Appointment Cards         | PHYSICIANS<br>Cener Dispersi, 6:0.                                                                                                    | Privisic Lans S<br>Jacob Creating, MD.                                                                                                    | Al Interes, OD:                                        |  |  |  |
| Appointment Gards         | CHANGING THE WAY YOU SEE THE WORLD                                                                                                    | CHANGING THE WAY YOU SEE THE WORLD<br>Requiring care                                                                                                    | CHANGING THE WAY YOU SEE THE WORLD                     |  |  |  |
| Brochures                 | C COURTEXING (INCL) SUCCESSION CONTRACTORS                                                                                            | D DECEMBENT OF CLASS OF DECEMBENT OF CLASS OF CLASS OF CL | Environmentaria esta esta esta esta esta esta esta est |  |  |  |
| Business Cards            | Sing Constructions and approximate a series of State State State Constructions State State State State State State State Construction | Eval                                                                                                    |                                                        |  |  |  |
|                           | Appointment Cards: Casey Claypool,                                                                                                    | Appointment Cards: Jason Croskrey,                                                                                                    | Appointment Cards: Ali Heaton, OD                      |  |  |  |
|                           | OD                                                                                                    | MD                                                                                                    | Available: 500                                         |  |  |  |
|                           | Available: 500                                                                                                    | Available: 500                                                                                                    | Packed in 50's                                         |  |  |  |
|                           | Packed in 50's                                                                                                    | Packed in 50's                                                                                                    |                                                        |  |  |  |
|                           |                                                                                                    |                                                                                                    |                                                        |  |  |  |
|                           | Appointment Cards: Mark Kontos, MD<br>Available: 500                                                                                  | Appointment Cards: Christopher<br>Strubaum, MD                                                                                                    | Appointment Cards: Ashlin Strubaum<br>Zarate, OD       |  |  |  |
|                           | Packed in 50's                                                                                                    | Available: 500                                                                                                    | Available: 500                                         |  |  |  |
|                           |                                                                                                    | Packed in 50's                                                                                                    | Packed in 50's                                         |  |  |  |

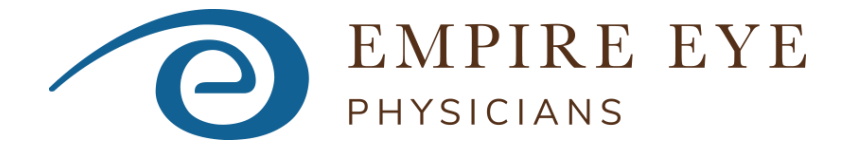

STEP 3: Select which items you would like and add them to your cart.

After you have selected all the items you would like, click on "Proceed to Checkout."

| 0                                                                                                    | EMPIRE EYI<br>physicians                    | E      | CHANGING T         | HE WAY YOU SEE THE WORLD<br>EmpireEye.com | ۲                   |
|----------------------------------------------------------------------------------------------------|---------------------------------------------|--------|--------------------|-------------------------------------------|---------------------|
| Welcome                                                                                                    | Catalog My Acc                              | count  | Shopping Cart      | Help                                      |                     |
| Welcome, Physician                                                                                                    | Office                                      |        |                    |                                           | LOGOUT              |
| + Add More I                                                                                                    | Items / Continue Sho                        | opping | S Remove ALL Iten  | ns                                        | Proceed to Checkout |
| EMPIRE                                                                                                    | 50                                          | Bu     | isiness Cards:     | Mark Kontos, MD                           |                     |
| Mark A. Kommo, M.<br>DEPARTMENT LANDS: CEMPLE AND<br>DEPARTMENT AND DECEMPLE                                                                                                    | Da.<br>Nacional subality<br>E milano transm | MEMO:  | BCard: Mark Kontos | s, MD                                     | Save for Later      |
| English and Eliter Angle Angle |                                             |        |                    |                                           | Change Options      |
| O EM                                                                                                    | PIRE EYE                                    |        |                    |                                           | View PDF Proof      |
| Children The way to<br>Breakly                                                                                                    | NO SEE THE INVOLUTION                       |        |                    |                                           | Copy Item           |
|                                                                                                    |                                             |        |                    |                                           | Remove Item         |

#### **STEP 4:** Shipping Address Options page

Scroll down to "Enter a New Shipping Address." Enter your information, including "Attention:" and click on "Continue." *Please do not save your address to the address book.* 

Shipping Address Options

Click a "Ship to..." button for your default shipping address, use your Address Book to choose from a list of locations, or enter a new address for this order below.

| ENTER A NEW SHIPPING ADDRESS        |                                                  |  |  |  |
|-------------------------------------|--------------------------------------------------|--|--|--|
| Name/Company:                       | required                                         |  |  |  |
| Attention:                          |                                                  |  |  |  |
| Address:                            | (required                                        |  |  |  |
| Address 2:                          |                                                  |  |  |  |
| Address 3:                          |                                                  |  |  |  |
| City:                               | required                                         |  |  |  |
| State:                              | Choose a State 🗸                                 |  |  |  |
| Zip Code:                           | (required                                        |  |  |  |
| Country:                            | United States                                    |  |  |  |
| Phone:                              |                                                  |  |  |  |
| Residential:                        |                                                  |  |  |  |
| Verify:                             | Verify Address Verify address before proceeding. |  |  |  |
| Notification Email:<br>(FedEx Only) |                                                  |  |  |  |
|                                     | Continue $\rightarrow$                           |  |  |  |

On the next screen (Shipping), click on "Continue." You will NOT be charged any shipping fees.

| Choose your Production Turnar              | ORDER SUMMARY    |                   |                                       |
|--------------------------------------------|------------------|-------------------|---------------------------------------|
| TURNAROUND OPTION                          | PRODUCTION TIME  |                   | Continue                              |
| Inventory Pull Pick, Pack & Ship Inventory | 2 business days  |                   | Items Ordered:                        |
| Choose your Delivery Method:               |                  |                   | 30 - Busiliess Calus, Mark Kontos, MD |
| DESIRED METHOD                             |                  | DELIVERY TIME (?) |                                       |
| UPS Ground Empire Eye Physicians           | 6 business days* |                   |                                       |
| Estimated package weight: 3.5 lbs          |                  |                   |                                       |

\* Estimate shown. Actual transit time depends on distance.

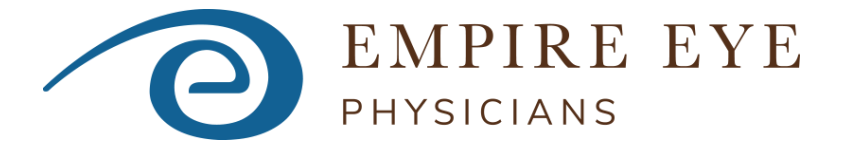

**STEP 5:** "Payment Method" page

Enter your name and your office name, then click "Continue." You will NOT be charged any payment or shipping fees.

| EMPIRE EYE                 | CHANGING THE V                 | VAY YOU SEE THE WORLD<br>npireEye.com |          |                                                | 1               |        |        |
|----------------------------|--------------------------------|---------------------------------------|----------|------------------------------------------------|-----------------|--------|--------|
| Welcome Catalog My Account | Shopping Cart He               | elp                                   |          |                                                |                 |        |        |
| Welcome, Physician Office  |                                |                                       |          |                                                | LOGOUT          |        |        |
|                            |                                |                                       | 1        | 2                                              | 3               | 4      | 5      |
|                            |                                |                                       | Address: | Shipping                                       | Payment         | Review | Finish |
|                            | PAYMENT METH                   | OD                                    |          | ORDER SU                                       | MMARY           |        |        |
| Enter the inform           | nation below to complete the p | payment options for your order.       |          | Conti                                          | nue             |        |        |
| CUSTOMER PO / REFEREN      |                                | PROJECT NAME                          |          | Items Ordered:<br>50 - Appointment Cards<br>MD | s: Mark Kontos, |        |        |
|                            |                                |                                       |          |                                                |                 |        |        |

### STEP 6: Review page

Review your shipping address and the item/s you ordered. If everything looks correct, click on "Place Your Order." You will NOT be charged any payment or shipping fees.

|                                                                                                    |                                                                                                    |                                     |                                                    | ~~                                 |             |             |
|----------------------------------------------------------------------------------------------------|----------------------------------------------------------------------------------------------------|-------------------------------------|----------------------------------------------------|------------------------------------|-------------|-------------|
| EMPIRE EYE                                                                                                    | CHANGING THE WAY YOU SEE THE WORLD<br>EmpireEye.com                                                                                             |                                     |                                                    | F                                  |             |             |
| Welcome Catalog My Account                                                                                             | Shopping Cart Help                                                                                                    |                                     |                                                    |                                    |             |             |
| Welcome, Physician Office                                                                                              |                                                                                                    | Address                             | 2<br>Shipping                                      | LOGOUT<br>3<br>Payment             | 4<br>Review | 5<br>Finish |
| SHIPPING DETAILS                                                                                                    | PAYMENT INFORMATION                                                                                                    |                                     | ORDER S                                            | UMMARY                             |             |             |
| Shipping Address:<br>Your Office<br>Your Name<br>Your address<br>Spokane, WA 99201<br>US                               | illing Address:<br>ight Partners<br>ccounts Payable<br>707 Colby Ave Ste 1200<br>verett, WA 98201-3568<br>ayment Type:                          |                                     | Place Yo<br>Items Ordered:<br>50 - Business Cards: | <b>ur Order</b><br>Mark Kontos, MD |             |             |
| Shipping Method:<br>Turnaround: Inventory Pull<br>Will Ship: UPS Ground Empire Eye Physicians                          | et 30                                                                                                    |                                     |                                                    |                                    |             |             |
|                                                                                                    | PROJECT                                                                                                    |                                     |                                                    |                                    |             |             |
| <b>P</b>                                                                                                    |                                                                                                    |                                     |                                                    |                                    |             |             |
|                                                                                                    | SPECIAL INSTRUCTIONS                                                                                                    |                                     |                                                    |                                    |             |             |
| NOTE: Entering any special instructions will cau<br>Please be advised this will delay your order goin<br>cut-off time. | ise your order to be reviewed by the next available Customer Services<br>ig into production and is some cases could cause your order to miss th | Representative.<br>e daily shipping |                                                    |                                    |             |             |